## SET-UP LIBRARY LINKS

o to <u>oogle Scholar</u>
Click the the cog icon to

- see Settings for your oogle account
- 3. Click Library Links and search for Okanagan College
- 4. Check the boxes next to "Okanagan College" links5. Click save
- ' et it from OC' links will now appear next to articles in search results available through OC library. Click the link to gain access.

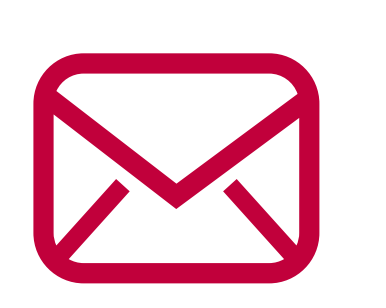

Т

U